# Notice

## **COACHING FOR CLASS IX AND X STUDENTS**

#### The process of using website is as follows -

1. Open any browser on your computer or mobile.

2. Type – learner.in and click on the enter button.

3. You will see the homepage of **learner.in** where you can find "FREE SIGN IN" button – Click on it.

4. Another page will open where it will ask for google login or facebook log in or register yourself button – click on any of the 3 buttons and enter details as asked.

5. After registering you will be directed to courses page where you can select and subscribe any of two course you want to study.

6. Click on box you subscribed and you will be able to access Science and mathematics subjects.

7. By clicking on any of the subjects chapters will open and you can study any of the chapters- watch videos and practice questions there.

#### How to subscribe YouTube Channel -

1. Open youtube in your browser or mobile app.

2. Type learner.in on search box.

3. Open learner.in and click on red coloured subscribe button and "bell icon".

4. All the Live classes will be conducted on Youtube channel only so for notification of classes you have to subscribe channel.

### I am providing a video link also in which we explained how to register and use learner.in and youtube channel of learner.in

Link – https://youtu.be/X0ICNgwh2bI